## **User Instructions – Online Induction**

To start your inductions please select the link below: <u>https://rmf.tickbox.nz/login</u>

Step 1: When you arrive on the landing page, select "Register Now".

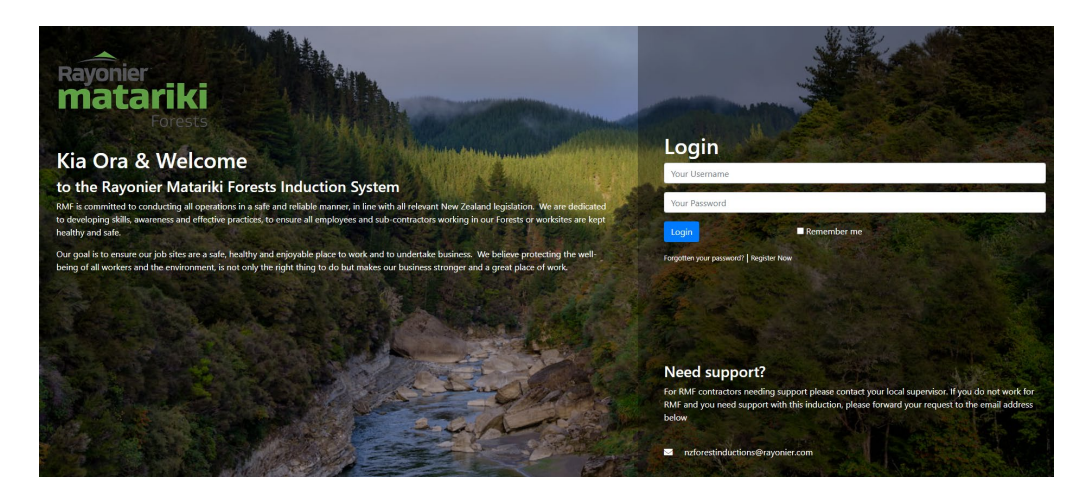

Step 2: Complete the registration form.

|                                                                                                    | Register <b>State</b>                                                                                                    |
|----------------------------------------------------------------------------------------------------|----------------------------------------------------------------------------------------------------|
| Rayonier                                                                                                    | Your First Name                                                                                                    |
| matariki                                                                                                    | Your Sumame                                                                                                    |
| FORESIS                                                                                                    | Your Username (Full Name)                                                                                                    |
| Kia Ora & Welcome                                                                                                    | Your Email Address                                                                                                    |
| to the Rayonier Matariki Forests Induction System                                                                                                    | Your Mobile Number                                                                                                    |
| RMF is committed to conducting all operations in a sete and reliable manner, in line with all relevant New Zealand keyidation. We are dedicated<br>to developing skills, awareness and effective practices; to ensure all employees and sub-contractors working in our Forests or worksites are kept<br>healthy and set.                                                                                                    | Enter a Password                                                                                                    |
| Our goal is to ensure our job sites are a safe, healthy and enjoyable place to work and to undertake business. We believe protecting the well-<br>being of all workers and the environment, is not only the right thing to do but makes our business stronger and a great place of work.                                                                                                    | Select a Location 👻                                                                                                    |
|                                                                                                    | Select a Role 🗸                                                                                                    |
| A REAL PROPERTY OF THE REAL PROPERTY OF                                                                                                    | Successi Euger The                                                                                                    |
| AN A REAL PARTY AND A REAL PARTY AND A                                                                                                    | Register Already registered?                                                                                                    |
| and the second second | Need support?                                                                                                    |
| A REAL COLOR                                                                                                    | For RMF contractors needing support please contact your local supervisor. If you do not work for<br>RMF and you need support with this induction, please forward your request to the email address<br>below |
| A DE AND A DE AND A DE AND A DE AND A DE AND A DE AND A DE AND A DE AND A DE AND A DE AND A DE AND A DE AND A D                                                                                                    |                                                                                                    |

Select the location (region) that your activity will take place in. Select a role, think of this as the purpose for your visit to our forest.

**Step 3:** Once you are in the system, please update your profile information and sign the required declaration. Once this is done you can then select your induction courses under the courses tab. Please complete the assigned inductions. You can log back in at any time to review the material.

| Profile                                                                                                    |                                                                                                    |
|----------------------------------------------------------------------------------------------------|----------------------------------------------------------------------------------------------------|
| First Name*                                                                                                    | Test                                                                                                    |
| Surname*                                                                                                    | Subject                                                                                                    |
| Email*                                                                                                    | claude.hendrikse@rayonier.com                                                                                                    |
| Mobile Number*                                                                                                    | 027**********                                                                                                    |
| Job Title                                                                                                    | Job Title                                                                                                    |
| Company*                                                                                                    | Search or add new company                                                                                                    |
|                                                                                                    | If you are a Recreational user or Visitor, please choose: # Recreational or Visitor Access from the 8<br>above.                                                                                                    |
| Username:                                                                                                    | Test Subject                                                                                                    |
| Will you be driving in<br>the forest?*                                                                                                    | n ⊖yes⊖no                                                                                                    |
|                                                                                                    |                                                                                                    |
| I declare that I h forest. I will not t suspended and I                                                                                                    | bid a valid and full drivers license for the category of vehicle that I will be driving in the<br>se driving with a restricted or learners drivers license. My drivers license has not been<br>have not been disqualified from driving. |
| I declare that I h forest. I will not b suspended and I Emergency Contact Name*                                                                                                    | old a valid and full drivers license for the category of vehicle that I will be driving in the<br>e driving with a restricted or learners drivers license. My drivers license has not been<br>have not been disqualified from driving.  |
| I declare that I h     forest. I will not I     suspended and I     Emergency Contact     Name*     Emergency Contact     Mobile Number*                                                               | old valid and full driven license for the category of vehicle that i will be driving in the<br>driving with a stifted or identees driven sites license. My driven license has not been<br>have not been disqualified from driving.      |
| I declare that I hi<br>forest. I will not b<br>suspended and I<br>Emergency Contact<br>Name* Emergency Contact<br>Mobile Number*      Declarat                                                         | Dia visit and full drives license for the category of vertice that i will be driving in the<br>driving with a settled or interest drives license. My drives license has not been<br>have not been diaqualified from driving.            |
| I declare that I h     forest. I will not     suspended and I     Brergency Contact     Name*     Brergency Contact     Mobile Number*     Declarat     We require every per     any other person is n | Dia valia dari dal dariene ileme to the category of vehicle tent i vill be of virgo in the<br>devine with a enticide of enteres diverse ilemes (sense. My drives) leares has not been<br>have not been diagualified from driving.       |